#### / VOTAFARMACEUTICO.ORG.BR

### COMO PROTOCOLAR O PEDIDO DE REGISTRO DE Candidatura a conselheiro federal?

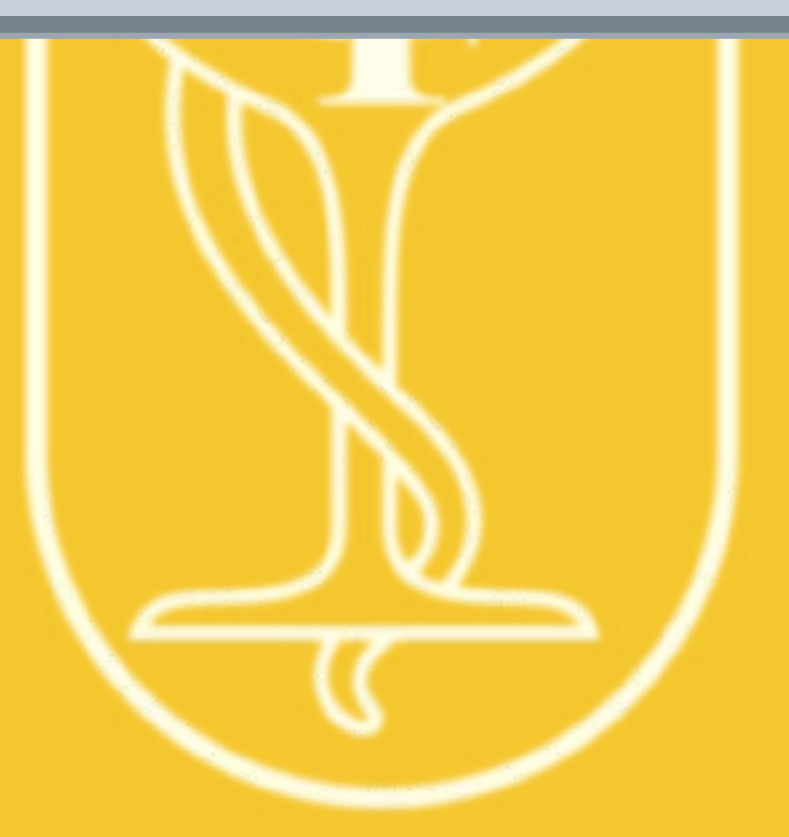

#### / VOTAFARMACEUTICO.ORG.BR

### ACESSE <u>https://votafarmaceutico.org.br/</u> de Seu celular ou computador

| <ul> <li></li> </ul> |                                                                                                    |          |
|----------------------|----------------------------------------------------------------------------------------------------|----------|
| Home                 | Documentos                                                                                                    | Registra |
|                      | Nos termos do art. 22 do Regulamento Elettoral, os candidatos a conselheiro regional e<br>os representantes da chapa se registrarão mediante formulário eletrônico específico<br>disponível neste sitilo eletrônico durante o periodo de 8h (horário local) do dia<br>2%/09/2023 até às 18h (horário local) do dia 4/10/2023. ACESSA O MÓDULO REGISTRO*<br>DURANTE ESTE PERIODO PARA TER ACESSO AO FORMULÁRIO ELETRÔNICO. |          |
|                      | Todas as informações pertinentes ao pecido de registro de candidatura estão<br>determinadas na Resolução CFF n. 750/23 (Regulamento Elaitota) e na Teceira instrução<br>Complementar editada pela Comissão Eletracia Federál do CFF. Antos os documentos<br>estão disponíreis na guia "Documentos" deste sitio eletrônico.                                                                                                |          |
|                      | Prisa-se que os candiciatos a diretoria e a conselheiro federal e seu suplente deverão se<br>registrar por chapa completa, devendo o representante da chapa discriminar os nomes e<br>cargos pretencidos.                                                                                                    |          |
|                      | Atenção: Durante o pedido de registro de candidatura é OBRIGATÓRIO anexar a foto dos<br>candidatos (que devem ser na vertical) e das chapas (que devem ser na horizontal).                                                                                                    |          |
|                      | Também é obrigatório ao candidato a conselheiro regional/representante da chapa<br>anexar, para todos os candidatos.                                                                                                    |          |
|                      | <ol> <li>as cópias digitalizadas das carteiras de identidade ou da cédulas de identidade<br/>profissional (Frente e Verso);</li> </ol>                                                                                                    |          |
|                      |                                                                                                    |          |
|                      |                                                                                                    |          |
|                      |                                                                                                    |          |
|                      |                                                                                                    |          |
|                      |                                                                                                    |          |
|                      |                                                                                                    |          |
|                      |                                                                                                    |          |

#### / VOTAFARMACEUTICO.ORG.BR

### SELECIONE A OPÇÃO "REGISTRO"

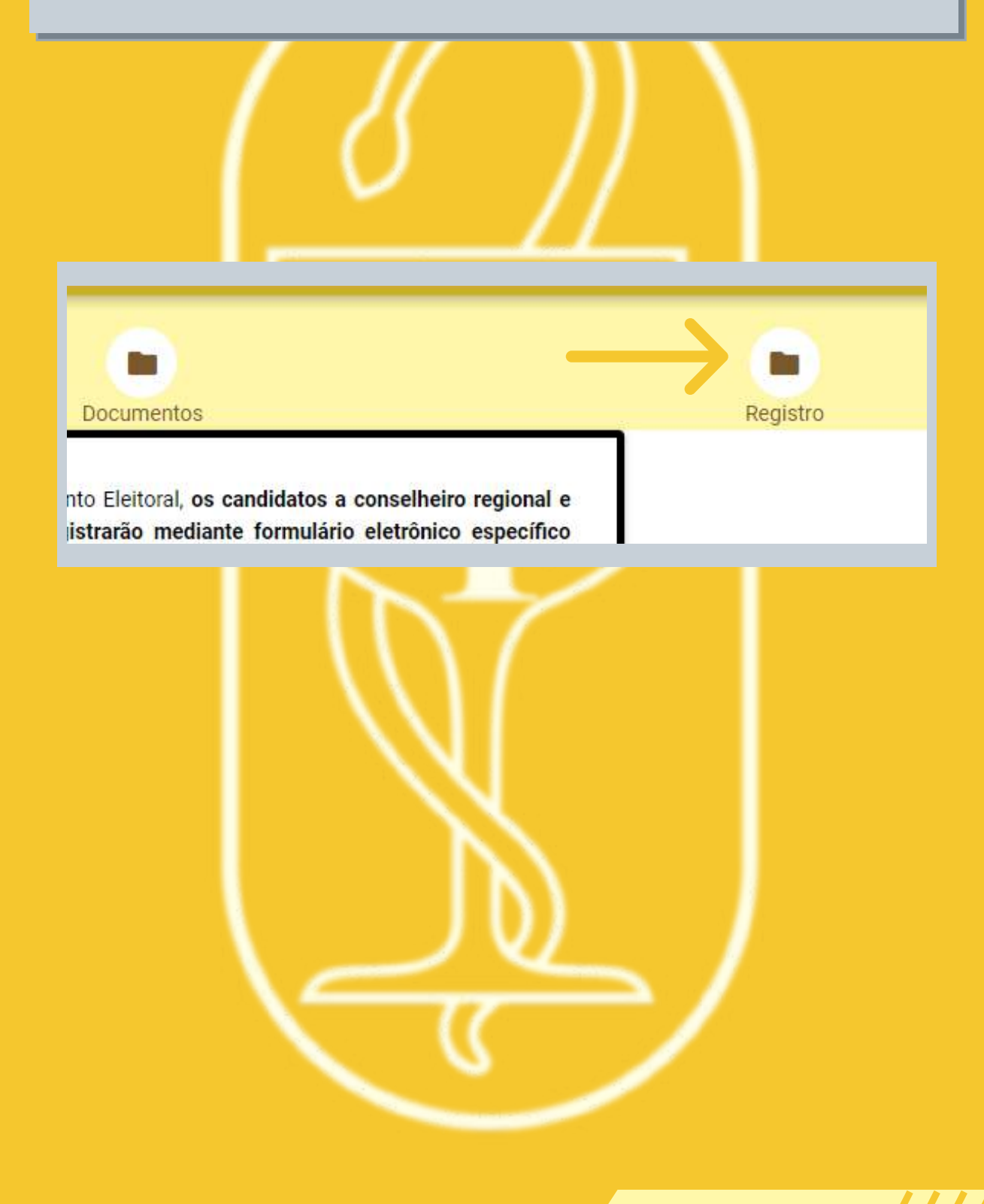

#### / VOTAFARMACEUTICO.ORG.BR

### LEIA O TEXTO DE INSTRUÇÕES E VÁ ATÉ A PARTE Inferior da Página. Clique em "Ok, Entendi".

Conselheiro Federal Suplente; CPF do candidato(a) a Conselheiro Federal Suplente; E-mail para contato do Conselheiro Federal Suplente; Histórico e Proposta de trabalho resumida do candidato(a) a Conselheiro Fed

Além destes dados, será necessário OBRIGATORIAMENTE anexar:

- · Foto da Chapa, nas inscrições para Diretoria e para Conselho Federal;
- · Foto dos componentes das chapas, nas inscrições para Diretoria e para Conselho Federal;
- · Cópia digitalizada da carteira de identidade ou da cédula de identidade profissional (Frente e Verso);
- Certidão Expedida pelo CNJ, extraída do sítio eletrônico https://www.cnj.jus.br/improbidade\_adm /co (dez) dias corridos antes do início do período de registro, expedida no formato PDF (Portable Docume
- certidão disponível no sítio eletrônico do CRF, expedida no formato PDF (Portable Document Format), não superior a 10 (dez) dias corridos antes do início do período de registro., para todos os candidatos

Observação 1: Em relação às fotos das chapas, embora seja possível anexar neste formulário fotos com a proporção 4x3 (foto na horizontal), com tamanho máximo de 500 KB e com a resolução aproximada, medic exibição, a foto deve estar na proporção 4x3 (foto na horizontal)

Observação 2: Em relação às fotos atuais dos candidatos e componentes das chapas, embora seja possíve serão exibidas no Portal Eleitoral na proporção 3x4 (foto na vertical), com tamanho máximo de 500 KB e vertical). Portanto, para a perfeita exibição, a foto deve estar na proporção 3x4 (foto na vertical);

Além dos dados e dos anexos, o(a) representante da chapa/candidato a conselheiro regional indicará a(s) d

· Conhecimento do cronograma eleitoral;

Atenção: Confira os dados e os anexos antes de proceder com o envio do pedido de registro de candic indicando os dados do(s) candidato(s) e cargos pretendidos, número do protocolo, data e horário do envio

O pedido de registo apenas será efetivado após análise da Comissão Eleitoral Federal quanto ao devido cu

Ok, entendi

### / VOTAFARMACEUTICO.ORG.BR

### **SELECIONE NOVO**

| gistio      |          |           |         |        |  |
|-------------|----------|-----------|---------|--------|--|
| Pedido (    | de regis | tro de ca | ndidatu | ra     |  |
| Faça sua op | oção     |           |         |        |  |
| _           | News     | -         |         | Outros |  |

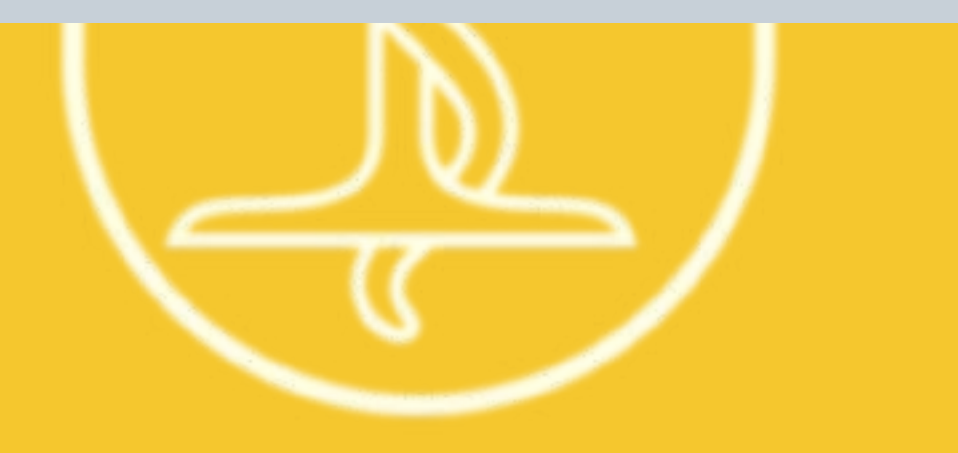

### / VOTAFARMACEUTICO.ORG.BR

### **E CLIQUE EM REGISTRAR**

| Faça sua escolh                | na:                        |    |
|--------------------------------|----------------------------|----|
|                                |                            |    |
| Conselheiro Reg                | gional Efetivo 2024/2027 N | MG |
| <ul> <li>Conselhe</li> </ul>   | iro Regional Efetivo       |    |
| Registrar                      |                            |    |
|                                |                            |    |
| Diretoria Consel               | lho Regional 2024/2025 M   | G  |
| <ul> <li>President</li> </ul>  | te                         |    |
| <ul> <li>Vice-Pres</li> </ul>  | idente                     |    |
| <ul> <li>Secretário</li> </ul> | o-Geral                    |    |
| <ul> <li>Tesoureir</li> </ul>  | 0                          |    |
| Registrar                      |                            |    |
| Cons <mark>elhe</mark> iro Feo | leral 2024/2027 MG         |    |
| <ul> <li>Conselhe</li> </ul>   | iro Federal Efetivo        |    |
| Conselhe                       | iro Federal Suplente       |    |
|                                |                            |    |
| Registrar                      |                            |    |

/ VOTAFARMACEUTICO.ORG.BR

### ATENÇÃO!!! O CANDIDATO TERÁ QUE DIGITAR AS Informações dos seguintes campos com Informações da chapa:

1. UF DO CRF;

2. CPF DO REPRESENTANTE DA CHAPA;

3. NOME DA CHAPA;

4. NOME DO REPRESENTANTE DA CHAPA;

5. E-MAIL PARA RECEBIMENTO DE INTIMAÇÕES/CONTATOS;

6. HISTÓRICO E PROPOSTA DE TRABALHO RESUMIDA DA CHAPA (OPCIONAL); E

7. HISTÓRICO E PROPOSTA DE TRABALHO RESUMIDA (OPCIONAL).

/ VOTAFARMACEUTICO.ORG.BR

# ALÉM DISSO, DEVERÁ INFORMAR, PARA CADA COMPONENTE DA CHAPA:

1. NOME COMPLETO;

- 2. NOME OU EXPRESSÃO QUE SERÁ UTILIZADA NA CÉDULA DE VOTAÇÃO;
- 3. NÚMERO DO CRF;
- **4. CPF**;
- 5. E-MAIL PARA RECEBIMENTO DE CONTATOS;
- 6. TELEFONE CELULAR PESSOAL; E
- 7. HISTÓRICO E PROPOSTA DE TRABALHO RESUMIDA DA CHAPA (OPCIONAL); E;

#### / VOTAFARMACEUTICO.ORG.BR

| NAVEGUE PELAS PÁGINAS DO<br>Dos Botões de Navegação: | ) FORMULÁRIO ATRAVÉS           |
|------------------------------------------------------|--------------------------------|
| < Início Conselheiro Federal Efetivo                 | Conselheiro Federal Suplente > |
|                                                      |                                |
|                                                      |                                |
|                                                      |                                |
|                                                      |                                |

#### / VOTAFARMACEUTICO.ORG.BR

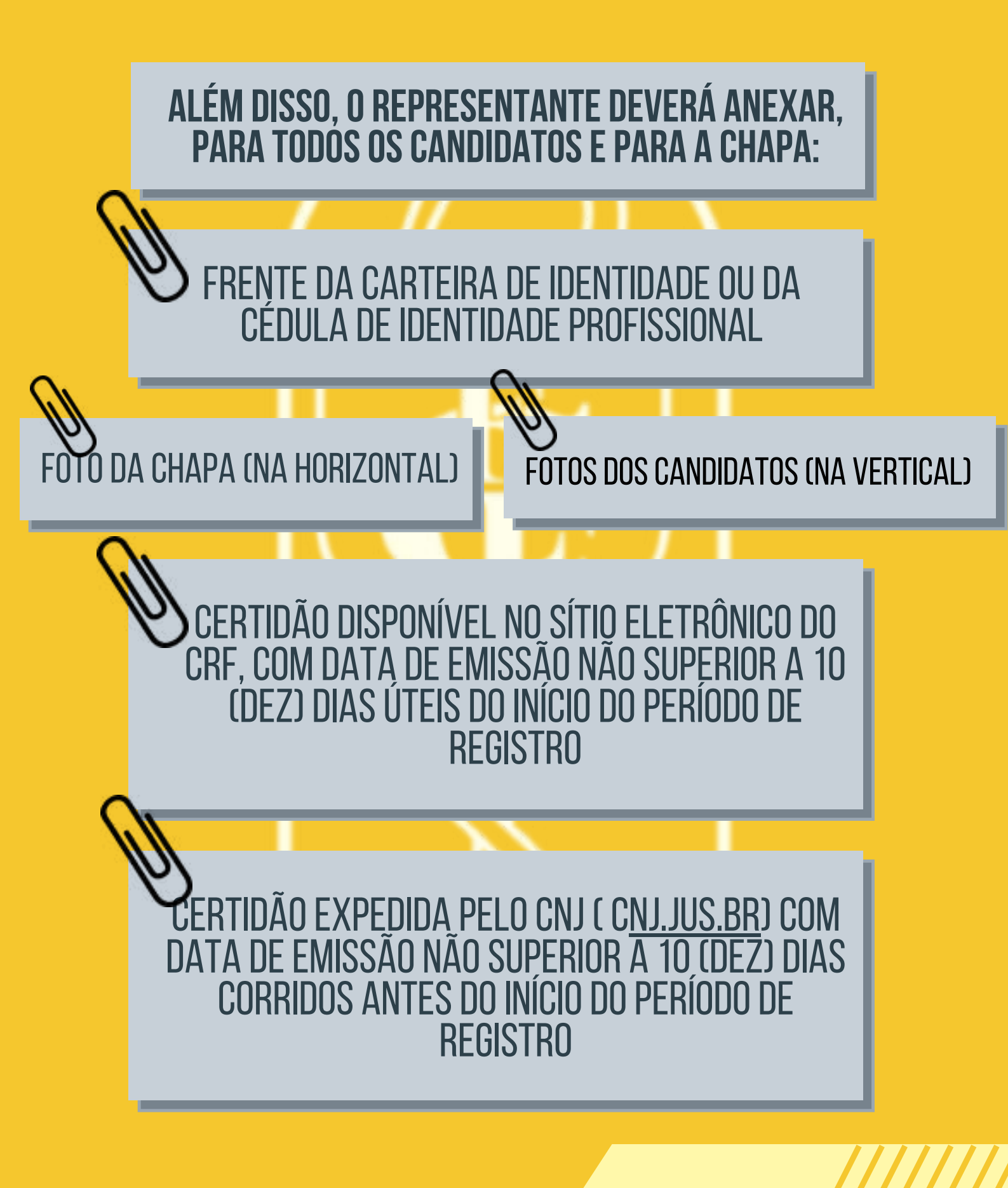

#### / VOTAFARMACEUTICO.ORG.BR

### E DECLARAR EM CAMPO DO PRÓPRIO SISTEMA, PARA Todos os candidatos:

Declaro ter conhecimento do cronograma eleitoral

Sim, declaro

Conforme art. 24, inciso III, da Resolução CFF nº 750/2023.

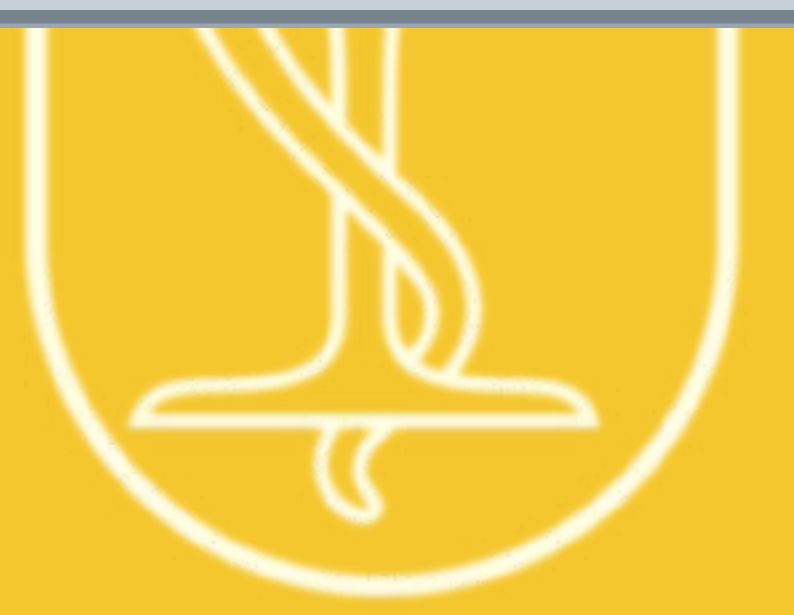

#### / VOTAFARMACEUTICO.ORG.BR

POR FIM, DEVE CLICAR EM Finalizar e registrar o pedido

### PARA PROTOCOLAR O PEDIDO

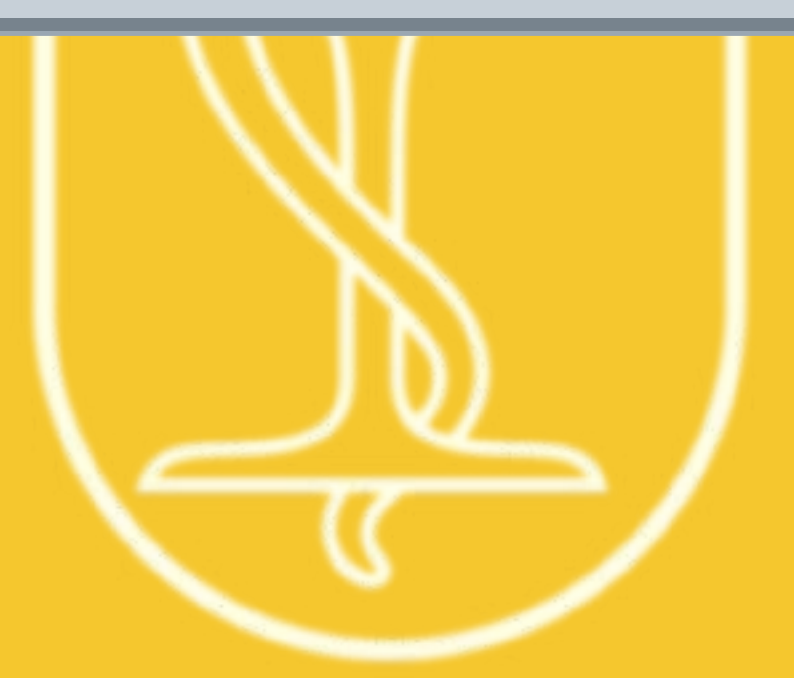

#### / VOTAFARMACEUTICO.ORG.BR

### TODOS OS PROCEDIMENTOS DO SITE Podem ser feitos pelo celular também!

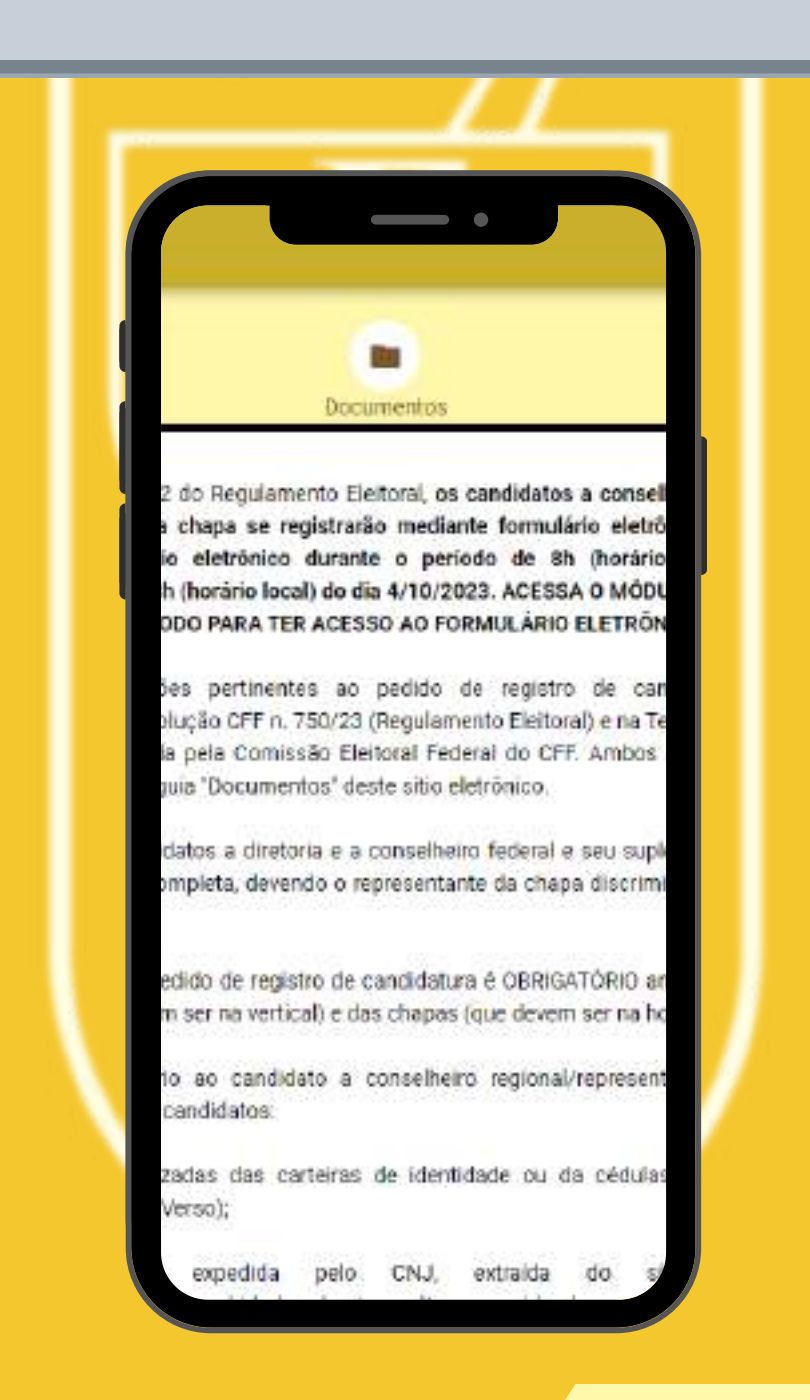